### 『船廠經營管理』-船廠參訪心得報告繳交方法

### 及檔案上傳 IE 設定方法

99.10.8

- ◆ 繳交方法:以檔案格式 ftp 方式上傳,並以 A4 紙本輸出繳交。紙本彩色、黑白不限。
- ◆ 繳交期限:99/10/20 下午一點前上傳檔案,紙本於 99/10/20 上課進入時繳交。
- ◆ 書寫方法:以 word 單一檔案方式書寫,要有封面,內容儘量以圖文併陳方式書寫。
- ◆ 封面內容:一頁,格式不拘,應包含課程名稱、參訪船廠、學號、姓名、參訪日期等。
   可參照封面範例,檔案可至檔案下載處下載。
- ◆ 傳檔網址: ftp://casd.nkmu.edu.tw/。帳號: ShipYardVisit, 密碼: 1235。
- ◆ 上傳檔名:目錄為第1次船廠見習,檔名為『見習次數\_學號\_中文姓名.doc』。
- ♦ 保密方式:為確保不被抄襲或竄改刪除,只准上傳,不得下載、修改或刪除
- ◆ 檔案修改:有修改必要時,請以檔名加上版別後再度上傳,如『…中文姓名\_2.doc』
- ◆ IE 之設定:使用 FTP 軟體上傳最方便。使用 IE 亦可但需要設定,設定方法參照說明。
- ◆ 善意提醒:報告每人寫一份,一定要自己寫,抄襲視同作弊,後果自負!
- ◆ 課程網址:http://www2.nkmu.edu.tw/ShipTech/marine\_science/index.htm
- 依台船通知,為工安問題,參訪當日(99/10/13)請同學自備安全帽。

封面格式範例:

## 教育部補助大學校院培育海洋科技實務人才計畫 國立高雄海洋科技大學造船工程系

### 初階實務課程-船廠經營管理

# 船廠參訪心得報告

| 參訪單 | 単位: | 台灣國際造船股份有 | 限公司 |
|-----|-----|-----------|-----|
| 參訪E | 明:  | 99.10.13  |     |
| 系   | 級:  |           |     |
| 學   | 號:  |           |     |
| 姓   | 名:  |           |     |

IE 設定方法:

◆ 工具→網際網路選項

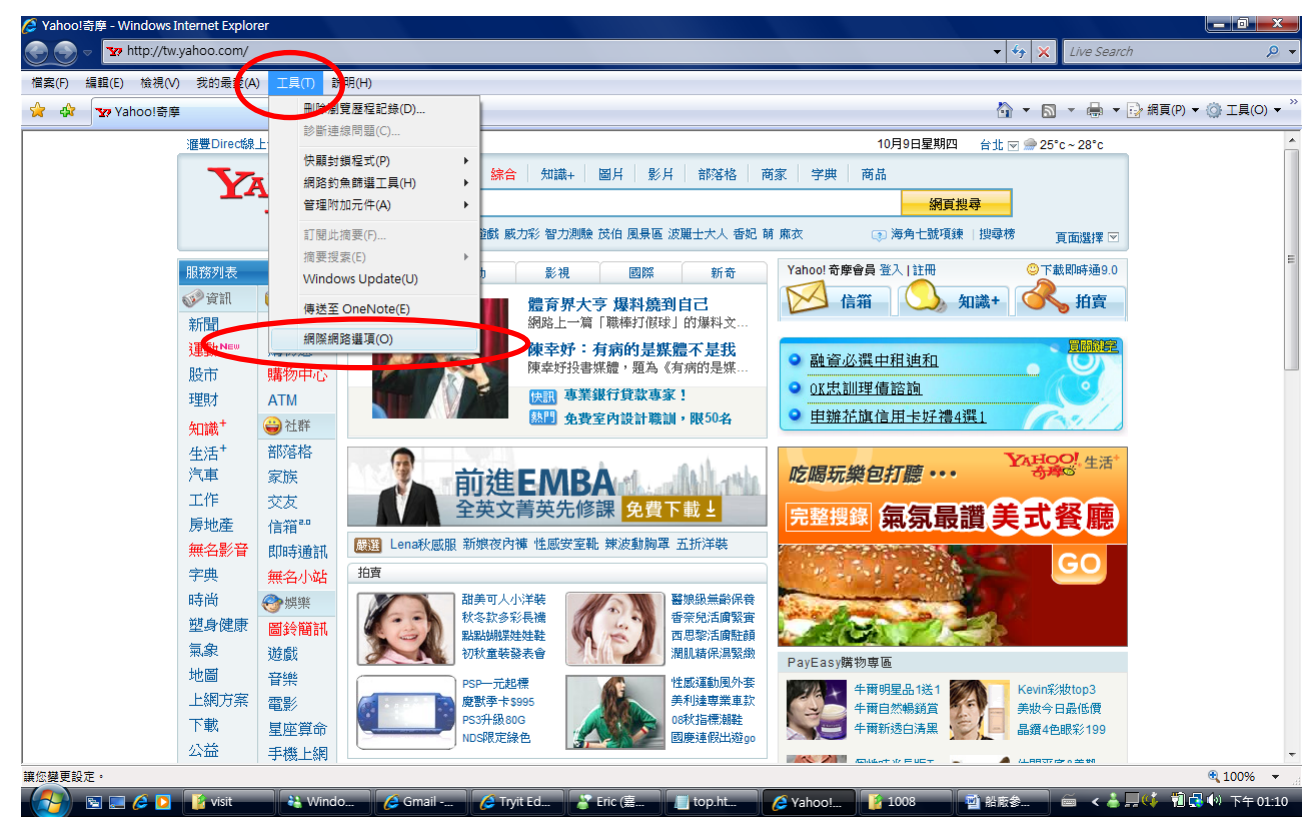

▶ 進階→瀏覽→使用被動式 FTP 不要打勾及使用 FTP 資料夾檢視要打勾

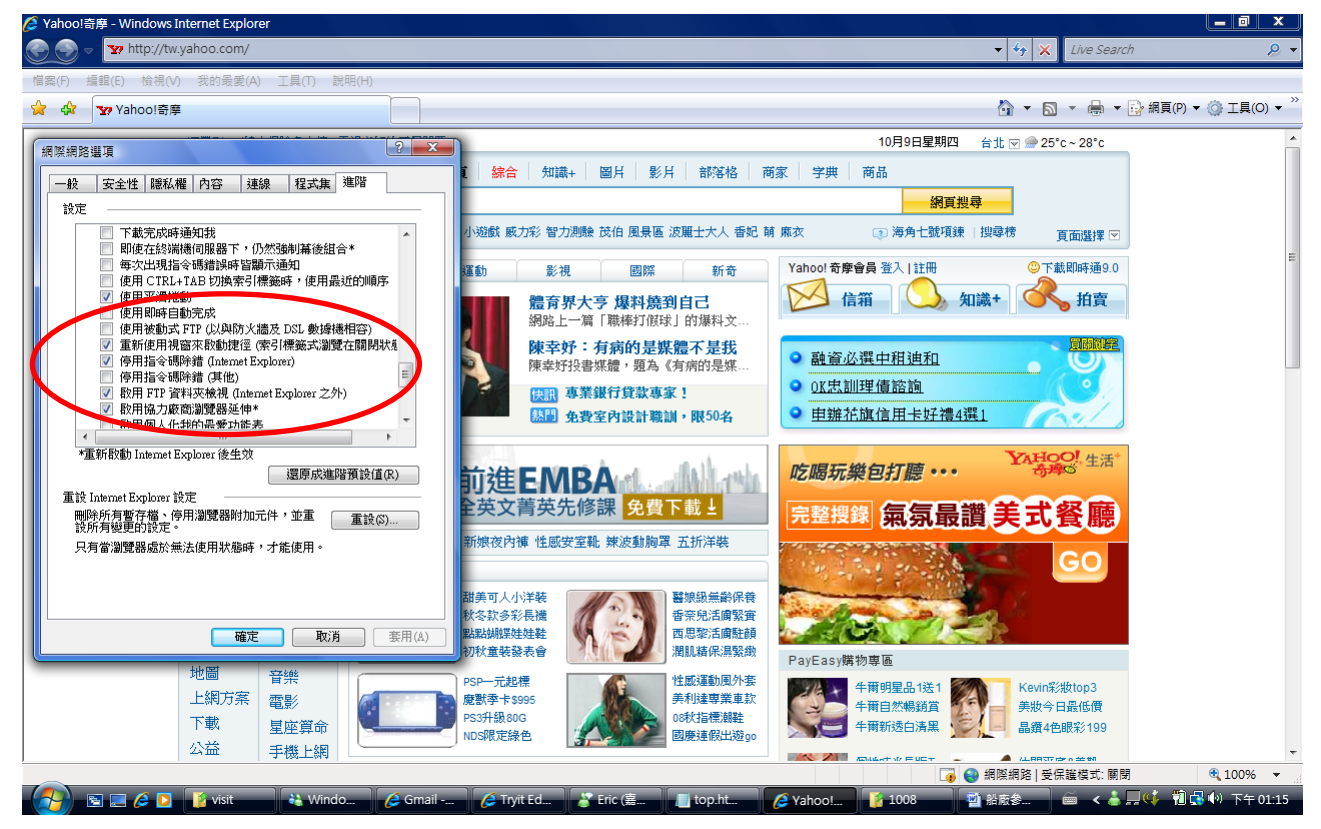

| ◆ 檢視→在 windows 檔案總管中開啟 | FTP |
|------------------------|-----|
|------------------------|-----|

| 🏉 Internet Explorer 🗯 | ほ法顯示網頁 - Windows Internet Explore      | r      |                                  | _ 0 _ X        |
|-----------------------|----------------------------------------|--------|----------------------------------|----------------|
|                       | /casa.nlmu.edu.tw/                     |        | 👻 🔩 🗙 🖸 Bing                     | • م            |
| 檔案(F) 編輯(E)           | 檢視(V) 我的最愛(A) 工具(T) 說明(                | H)     |                                  |                |
| X 🖓 Convert           | ⊤■34(T)                                | +      |                                  |                |
| 🚖 我的最愛 (              | 快速索引標籤(Q)                              | Ctrl+Q | 🟠 ▼ 🖾 ▼ 🖃 🖶 ▼ 網頁(P)▼ 安全性(S       | )▼ 工具(0)▼ 🕢▼ " |
|                       | 瀏覽器列(E)                                | · · ·  |                                  |                |
| 🦚 Inter               | 到(G)                                   | •      |                                  |                |
| ×                     | 停止(P)                                  | Esc    |                                  |                |
| ক্ষিন্য               | 里新整理(K)                                | F5     |                                  |                |
| 2010                  | 縮放(Z)                                  | ►      |                                  |                |
| 診民                    | 子型(X)                                  |        |                                  |                |
|                       | 編初(D)<br>楼式(Y)                         | •      |                                  |                |
|                       | 鍵盤瀏覽(B)                                | F7     |                                  |                |
|                       | 原始檔(C)                                 |        |                                  |                |
|                       | 安全性報表(S)                               |        |                                  |                |
|                       | 罰隊保計金星の                                |        |                                  |                |
|                       | 在 Windows 檔案總管中開啟 FTP 站                | 台(0)   |                                  |                |
|                       | 「「「「「「」」」「「「」」」」「「」」「「」」」」「「」」」「「」」」」」 |        |                                  |                |
|                       | 全蛋异(F)                                 | F11    |                                  |                |
|                       |                                        |        |                                  |                |
|                       |                                        |        |                                  |                |
|                       |                                        |        |                                  |                |
|                       |                                        |        |                                  |                |
|                       |                                        |        |                                  |                |
|                       |                                        |        |                                  |                |
|                       |                                        |        |                                  |                |
|                       |                                        |        |                                  |                |
|                       |                                        |        |                                  |                |
|                       |                                        |        |                                  |                |
| 在 Windows 檔案總管中       | ▪開啟此 FTP 站台的資料夾檢視 ▪                    |        |                                  | 👍 🕶 🔍 100% 👻 💡 |
|                       | 🏉 🔚 🖸 👗 💽                              | 💫 🗶 🕱  | shortcut 🕌 Microsoft ( 🎽 🚎 🔺 🏴 😭 | 📲 🌒 下午 10:04   |

#### ◆ 輸入帳號及密碼

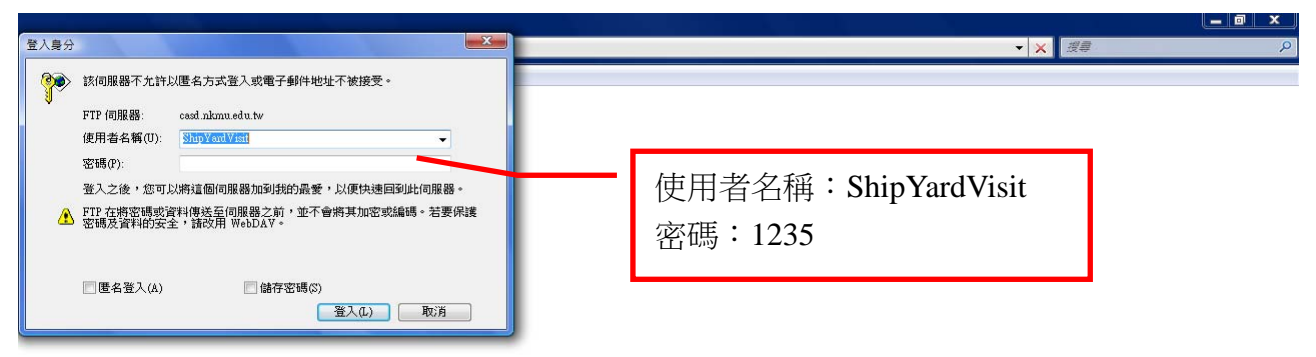

🚱 🖻 🖉 🖉 🐚 🐝 Windo... 🧯 初階異務 🦹 佳蓉 - ... 🌈 FTP 根... 🥻 marine... 📓 right.ht... 🧃 张辰参... 🏚 203.64.... 駐 ftp://ca... 📾 < 👗 异 狐 🔅 🍿 와 上午 10.01

### ◆ 點選第一次船廠見習

| 🔵 🕤 🗣 🕨 網際網路 🕨 casd.nkmu.e     | du.tw 🕨    |         | • 49                     | 搜尋 casd.nkmu.edu.tw |
|--------------------------------|------------|---------|--------------------------|---------------------|
| 組合管理 ▼                         |            |         |                          | ,<br>⊎≓ <b>▼</b>    |
| ☆ 我的最愛                         | 中階實務實習     | 第一次船廠見習 |                          |                     |
| 🚺 下載                           | 福案資料夾      | 相案資料夾   |                          |                     |
| 📃 桌面                           |            |         |                          |                     |
| 9 最近的位置                        |            |         |                          |                     |
| [] 煤體櫃                         |            |         |                          |                     |
| 文件                             |            |         |                          |                     |
| ● 音樂                           |            |         |                          |                     |
| 🗑 視訊                           |            |         |                          |                     |
| ■ 圖片                           |            |         |                          |                     |
| ▲ 電腦                           |            |         |                          |                     |
| 🏭 本機磁碟 (C:)                    |            |         |                          |                     |
| Ra DATA (D:)                   |            |         |                          |                     |
| 🛞 DVD RW 磁碟機 (E:) 海洋新貴1013     |            |         |                          |                     |
| 👝 本機磁碟 (G:)                    |            |         |                          |                     |
| 😡 公文檔案 (\\203.64.166.243) (Z:) |            |         |                          |                     |
| <b>ஷ</b> 網路                    |            |         |                          |                     |
|                                |            |         |                          |                     |
|                                |            |         |                          |                     |
|                                |            |         |                          |                     |
|                                |            |         |                          |                     |
|                                |            |         |                          |                     |
| 第一次船廠見習(位於 casd.nkr            | mu.edu.tw) |         |                          |                     |
|                                |            |         |                          |                     |
|                                |            | W       | shortcut 🕌 Microsoft ( » | 🎬 🔺 🏴 🧱 剩 🕪 下午10:25 |

### ◆ 將要上傳之檔案拖入右方工作區

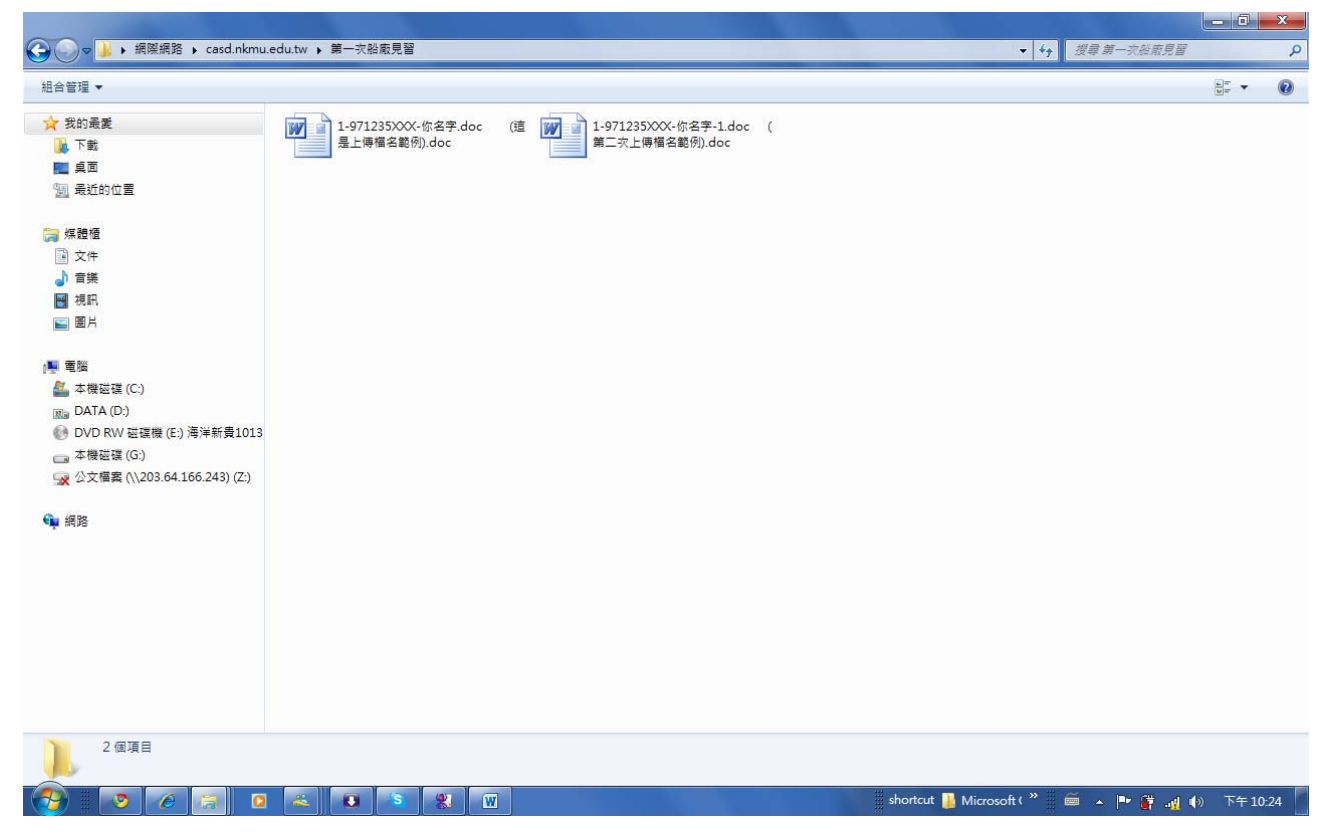